- Wikiprint Book
- Title: DeployerGuide/Upgrade
- Subject: eDokumenty elektroniczny system obiegu dokumentów, workflow i CRM DeployerGuide/Upgrade
- Version: 51
- Date: 07/24/25 06:31:07

## **Table of Contents**

Aktualizacja oprogramowania eDokumenty w systemie Windows.

## Aktualizacja oprogramowania eDokumenty w systemie Windows.

Pobieramy paczkę do aktualizacji (ZIP) z serwera FTP (<u>liftp://dev.bnet.pl</u>)

Wykonujemy kopię public\_html - standardowo znajduje się w katalogu C:\Program Files\BetaSoft\eDokumenty zastępujemy public\_html katalogiem wypakowanym z paczki aktualizacyjnej

0

(Rys.1)

Uruchamiamy w oknie przeglądarki Ihttp://localhost/apps/upgrade/

**Uwaga!** aktualizacja systemu eDokumenty musi być wykonana przez Użytkownika, który posiada uprawnienia administratora w systemie operacyjnym oraz systemie eDokumenty.

U

(Rys.2)

Należy wyłączyć sytem eDokumenty (*Rys.3*) co spowoduje wylogowanie użytkowników (pojawi się monit trwa aktualizacja systemu ) [*J* (*Rys.3*)

Należy wykonać kopię bazy danych oraz repozytorium (Rys.4) (patrz wykonywanie kopii) 🗓

(Rys.4)

Wybieramy z menu pozycję Wykonywanie patchy, wybieramy wersję patchy oraz klikamy przycisk załaduj (Rys.5) [] (Rys.5)

Po załadowaniu patchy do wykonania sortujemy je rosnąco i zaczynamy je wykonywać dwuklikiem od najniższego(Rys.6) [] (Rys.6)